## Инструкция, как получить ключ с помощью телефона с операционной системой Android.

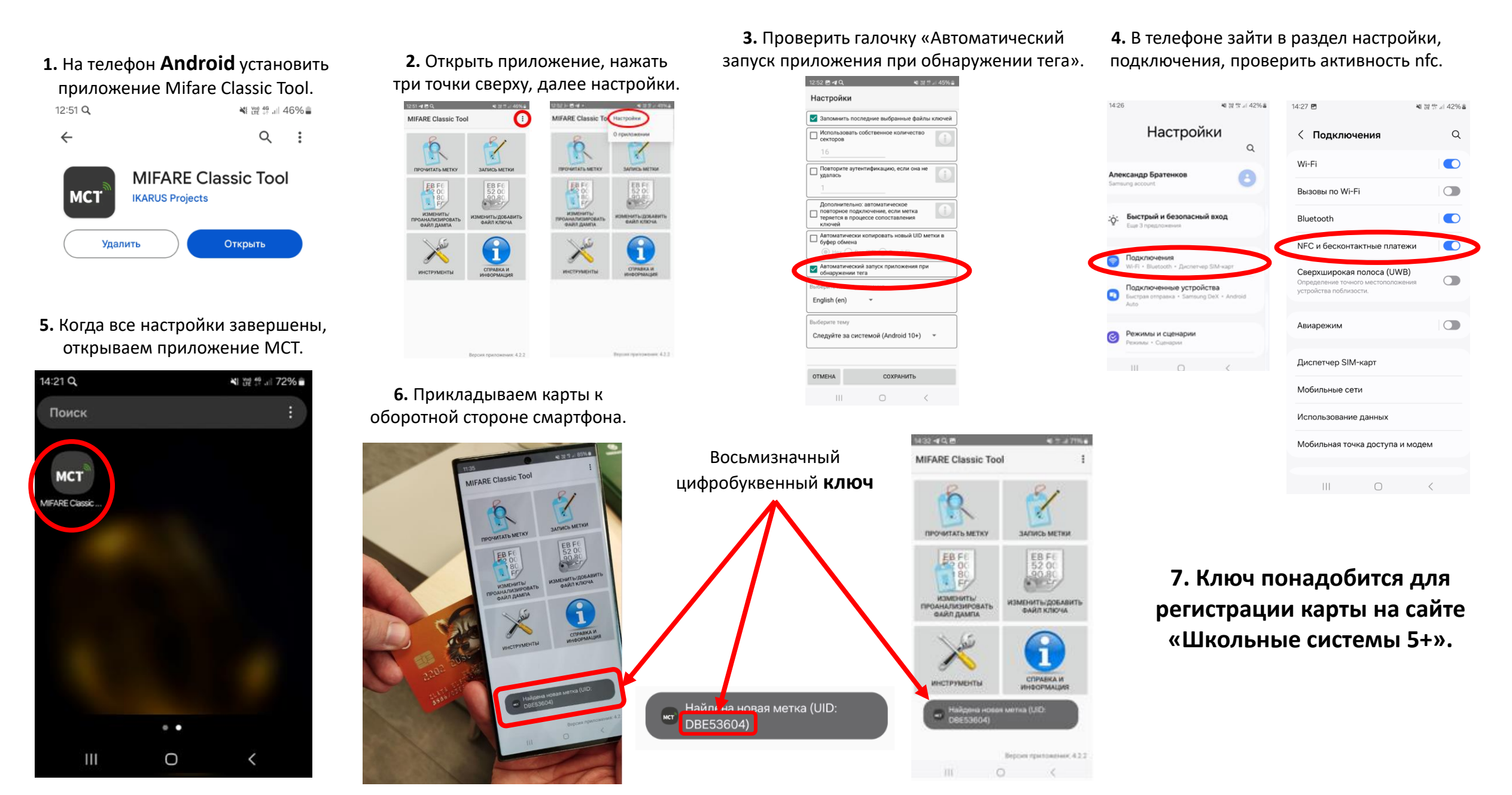